### Colour in Motion

### Einbindung des Farbprofils Epson ET-7750 Series, Adobe Photoshop

### 1. Farbeinstellungen überprüfen

1.1 Farbeinstellungen über den Reiter Bearbeiten öffnen.

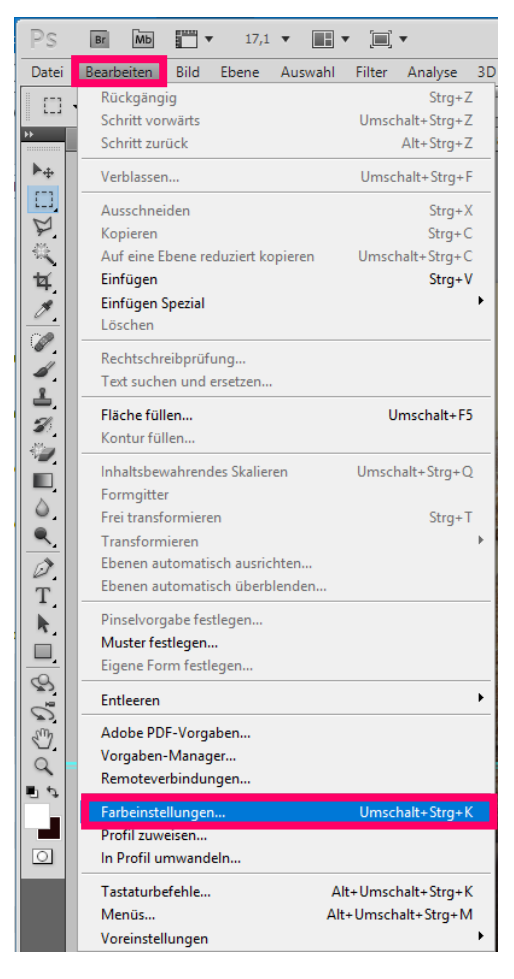

### www.sublisplash.de

\*Alle Warenzelchen, Produktnamen und Logos sind Eigentum der Jeweiligen Besitzer. Alle hier nicht ausdrücklich gewährten Rechte bleiben vorbehalten.

### Colour in Motion

1.2 Voreinstellung für die Sublimation auswählen und überprüfen.

| Farbeinstellungen                                                                                                    | >                |  |  |  |  |
|----------------------------------------------------------------------------------------------------|------------------|--|--|--|--|
| Wenn Sie weitere Informationen benötigen, suchen Sie in der Hilfe<br>nach "Farbmanagement einrichten". Dieser Begriff kann von jeder<br>Creative Suite-Anwendung aus gesucht werden. | OK<br>Abbrechen  |  |  |  |  |
| Einstellungen: Sublimation                                                                                                    | Laden            |  |  |  |  |
| A de 3-fe de su con                                                                                                    |                  |  |  |  |  |
| Arbeitsfarbraume                                                                                                    | Speichern        |  |  |  |  |
| RGB: Adobe RGB (1998)                                                                                                    |                  |  |  |  |  |
| CMYK: Euroscale Coated v2 V                                                                                                    | Weniger Optionen |  |  |  |  |
| Grau: Dot Gain 15%                                                                                                    | Vorschau         |  |  |  |  |
| Vollton: Dot Gain 15%                                                                                                    |                  |  |  |  |  |
| Farbmanagement-Richtlinien                                                                                                    |                  |  |  |  |  |
| RGB: In RGB-Arbeitsfarbraum konvertieren                                                                                                    |                  |  |  |  |  |
| CMYK: Eingebettete Profile beibehalten V                                                                                                    |                  |  |  |  |  |
| Grau: Eingebettete Profile beibehalten V                                                                                                    |                  |  |  |  |  |
| Profilabweichung: ZReim Öffnen wählen ZBeim Finfügen wählen                                                                                                    |                  |  |  |  |  |
| Fehlende Profile: 🗹 Beim Öffnen wählen                                                                                                    |                  |  |  |  |  |
| Konvertierungsoptionen                                                                                                    |                  |  |  |  |  |
| Modul: Adobe (ACE)                                                                                                    |                  |  |  |  |  |
| Priorität: Perzeptiv V                                                                                                    |                  |  |  |  |  |
| √ Tiefenkompensierung verwenden                                                                                                    |                  |  |  |  |  |
| Dither verwenden (Bilder mit 8 Bit/Kanal)                                                                                                    |                  |  |  |  |  |
| Szenenbezogene Profile kompensieren                                                                                                    |                  |  |  |  |  |
| Erweiterte Einstellungen                                                                                                    |                  |  |  |  |  |
| Sättigung der Monitorfarben verringern um: 20 %                                                                                                    |                  |  |  |  |  |
|                                                                                                    |                  |  |  |  |  |

### 2. Datei auswählen und öffnen.

2.1 Wichtig: Nach dem Öffnen erscheint das Fenster Fehlendes Profil.

Hier die Einstellung RGB-Arbeitsfarbraum zuweisen wählen und mit OK bestätigen

| Fehlendes Profil                             |                                                                          | × |
|----------------------------------------------|--------------------------------------------------------------------------|---|
| Das RGB-Dokument "<br>Farbprofile unterstütz | hand-155662_1280.png" hat ein Dateiformat, das keine eingebetteten<br>t. |   |
| Was möchten Si                               | e tun?                                                                   |   |
| 🔿 Beibehalten (kei                           | n Farbmanagement)                                                        |   |
| RGB-Arbeitsfarbr                             | aum zuweisen: Adobe RGB (1998)                                           |   |
| O Profil zuweisen:                           | Adobe RGB (1998)                                                         |   |
|                                              | Dokument anschl. in RGB-Arbeitsfarbraum konvert.                         |   |
|                                              | OK Abbrecher                                                             | 1 |

3. Datei nach Wunsch bearbeiten.

### www.sublisplash.de

\*Alle Warenzelchen, Produktnamen und Logos sind Eigentum der Jeweiligen Besitzer. Alle hier nicht ausdrücklich gewährten Rechte bleiben vorbehalten.

### Colour in Motion

#### 4. Druckeinstellungen öffnen.

4.1 Den Reiter Datei öffnen und Drucken auswählen

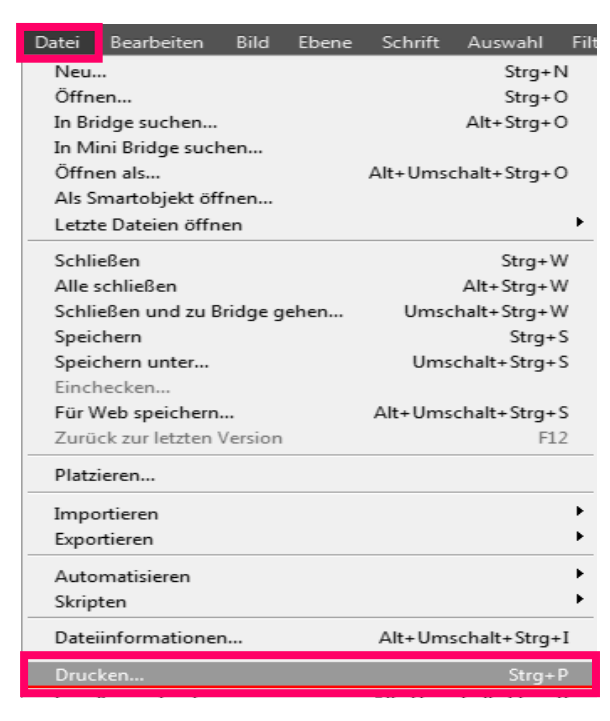

4.2 Drucker auswählen und folgende Einstellungen vornehmen

| Drucker: EPSON ET-7750 Series V                                        | Farbmanagement V<br>Dokument                                                                                                |
|------------------------------------------------------------------------|----------------------------------------------------------------------------------------------------|
| Exemplare: 1<br>Druckeinstellungen 🖗 🗟<br>Position<br>ƏBild zentrieren | (Profil: sRGB IEC61966-2.1)<br>Proof<br>(Profil: n, zutr.)<br>Farbhandhabung:<br>Farbmanagement durch Photoshop             |
| Oben: -4,656<br>Links: -57,52                                          | Achten Sie darauf, im Dialogfeld "Druckeinstellungen"<br>das Farbmanagement des Druckers zu deaktivieren.<br>Druckerprofil: |
| Skalierte Ausgabegröße                                                 | Sublisplash_Epson_ET_7750_V1.4.icc<br>Renderpriorität:                                                                      |
| Skalleren: 100%                                                        | Perzepov V                                                                                                    |
| Druckauflösung: 72 ppi                                                 | CMYK-Arbeitsfarbraum                                                                                                    |
| i⊻j segrenzungsrahmen<br>Maßeinheit: cm ✓                              |                                                                                                    |

## www.sublisplash.de

 $\times$ 

\*Alle Warenzeichen, Produktnamen und Logos sind Eigentum der jeweiligen Besitzer. Alle hier nicht ausdrücklich gewährten Rechte bleiben vorbehalten.

Colour in Motion

#### 5. Druckeinstellungen vornehmen

| Drucker:               | EPSON ET-7750 Series 🗸 🗸 |  |  |  |
|------------------------|--------------------------|--|--|--|
|                        |                          |  |  |  |
| Exemplare: 1           |                          |  |  |  |
| Druckeinstellungen 👸 🗟 |                          |  |  |  |

5.1 Gespeicherte Sublimationseinstellung auswählen und überprüfen

| 📾 Eigenschaften von EPSON ET-7750 Series                  |                       |                              |  |  |
|-----------------------------------------------------------|-----------------------|------------------------------|--|--|
| Haupteinstellungen Weitere Optionen Utili                 | ty                    |                              |  |  |
| Druckvoreinstellungen                                     | Papierzufuhr          | Papiereinzug hinten $$       |  |  |
| Benutzerdefinierte Voreinstellungen                       | Dokumentgröße         | A3 297 x 420 mm 🗸 🗸          |  |  |
| 🖹 Dokument - Schnell                                      |                       | Randlos Einstellungen        |  |  |
| Dokument - Standardqualität Dokument - Hohe Qualität      | Ausrichtung           | Hochformat     Querformat    |  |  |
| Dokument - Beidseitig                                     | Druckmedium           | Epson Premium Semigloss $~~$ |  |  |
| Foto - 10 x 15 cm Hochformat                              | Qualität              | Standard $\checkmark$        |  |  |
| Foto - 10 x 15 cm Querformat                              | Farbe                 | Farbe     Graustufen         |  |  |
| Foto - A4 Hochformat                                      | 2-seitiges<br>Drucken | Aus 🗸                        |  |  |
| Subli A3                                                  |                       | Einstellungen Druckdichte    |  |  |
|                                                           | Multi-Page            | Aus V Seitenfolge            |  |  |
|                                                           | Kopien 1              | Sortieren                    |  |  |
|                                                           | Ruhemodus             | Aus 🗸                        |  |  |
| Einstellungen anzeigen Druckvorschau                      |                       |                              |  |  |
| Standard zurück Tintenstand Druckauftrag-Organisator Lite |                       |                              |  |  |
|                                                           |                       | OK Abbrechen Hilfe           |  |  |

## www.sublisplash.de

\*Alle Warenzelchen, Produktnamen und Logos sind Eigentum der Jeweiligen Besitzer. Alle hier nicht ausdrücklich gewährten Rechte bleiben vorbehalten.

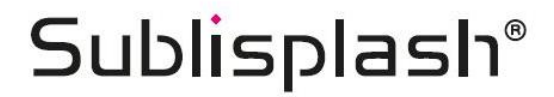

Colour in Motion

6. Datei drucken

## www.sublisplash.de

\*Alle Warenzeichen, Produktnamen und Logos sind Eigentum der Jeweiligen Besitzer. Alle hier nicht ausdrücklich gewährten Rechte bleiben vorbehalten.